# 鋼構造シンポジウム 2021

## アカデミーセッション 一般聴講用資料

### <シンポジウム会場への入場方法>

1. 事前登録フォームに必要事項を記入し、登録する。

- 2.登録したメールアドレスに、視聴招待メールが届きます。
   ※第2会場、第3会場、第4会場の3会場分のメールが届きます。
   ※開催1週間前、1日前の2回届きます。
   ※ no-reply@zoom.us のアドレスで送付されますので、受信制限をされている場合は事前に解除しておいてください。
- メール本文に記載されている「ここをクリックして参加」リンクからお入りください。
   ※開催日、会場毎にログインするアドレスは異なります。プログラムで、視聴希望セッションの時間、会場名を確認の上、ログインしてください。(視聴招待メールに、会場 URL が記載されています)

#### <聴講および質疑応答>

セッションが開始されたら、発表を聴講してください。
 なお一般聴講者は、カメラも音声も出ない設定となっております。

2.1論文・報告は、発表10分、質疑応答5分の合計15分です。 なお予鈴は以下の通りのタイミングで鳴ります。
・第1鈴・・・発表開始後8分(「発表」残り2分の合図)
・第2鈴・・・ 〃 10分(「発表」終了・「質疑応答」開始の合図)
・第3 鈴・・・ 〃 15分(「質疑応答」終了の合図)

- 3. 質疑応答は以下の2つの方法で行います。
  - 羊手(【手を挙げる】をクリック)→司会の方が指名(音声で)→ホスト側で「音 声をオン依頼」する→氏名、所属を述べた上で口頭にて質問する。
  - 2. Q&A (チャット)機能で質問を入力→司会者がピックアップして質問する。

| ツロ語マの所明なとび 00 / い ギレの所明を原生ナスとい ヨ人本の切断になだい |
|-------------------------------------------|
| ※口頭での頁向および Q&A いずれの頁向を優尤するかは、可会者の判断にお仕せ   |
| していますので、ご了承ください。                          |
| ※Q&A に書き込む際は、発表番号○○番□□様への質問"を明記した上で質問を    |
| 記入してください。                                 |
| ※Q&A で対応しきれなかった質問は、後日内容を発表者に伝え、対応いただいた    |
| 上で JSSC ホームページに掲載予定です。                    |

### くその他注意事項>

- ・聴講の際は、極力ネットワーク環境が安定している場所でご参加ください。
- ・周囲の環境がなるべく静かなところをお選びください。
- ・使用していないアプリケーションは終了させておくことをお勧めします。
- ・セッションの最後に若手の発表を審査する優秀発表の表彰があります。できるだけセッションの最後までお残りください。

以 上